## Installation method

## Installation sequence

• Basic sequence

The sequence is described under the assumption that compression is released after downloading the source file from the home page of eGovFrame and the m2 eclipse is installed.

1. Import the source by clicking right side mouse at Package Explorer.

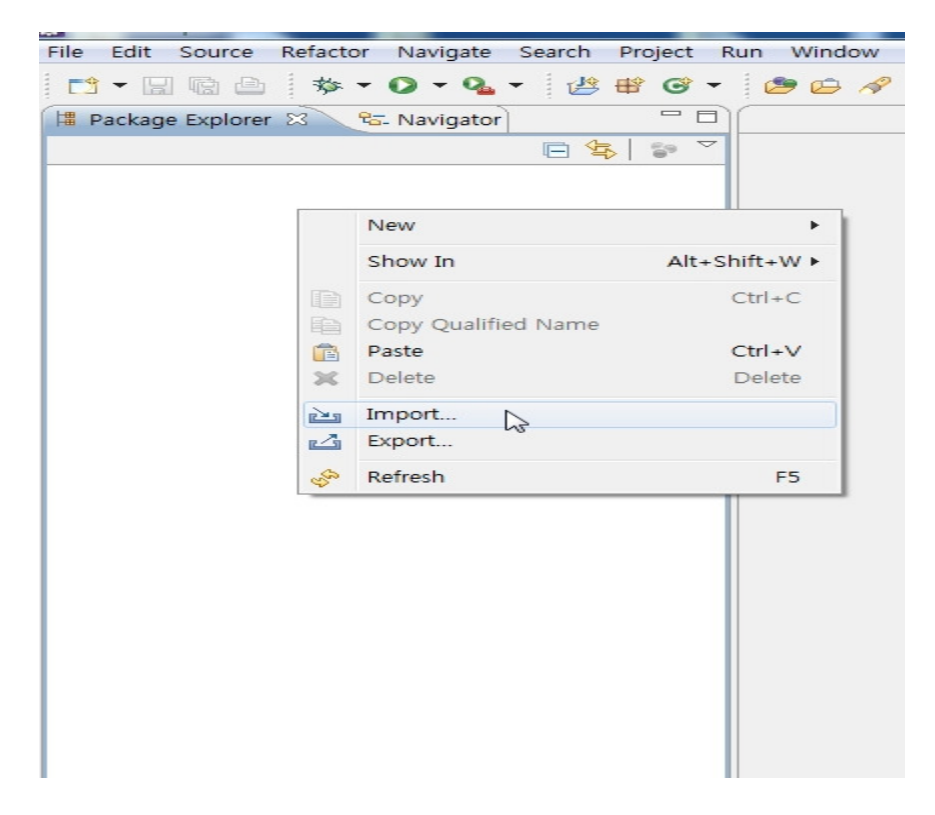

2. Choose General > Existing Project into Workspace and select the folder whose compression is released.

| Mark Import                                                                                                    |           |
|----------------------------------------------------------------------------------------------------|-----------|
| Select<br>Create new projects from an archive file or directory.                                                                                                    | Ľ         |
| Select an import source:                                                                                                    |           |
| type filter text                                                                                                    |           |
| <ul> <li>General</li> <li>Archive File</li> <li>Existing Projects into Workspace</li> <li>File System</li> <li>Preferences</li> <li>CVS</li> <li>EJB</li> <li>Java EE</li> <li>Maven</li> <li>Plug-in Development</li> <li>Remote Systems</li> <li>Run/Debug</li> <li>SVM</li> </ul> |           |
| Tasks                                                                                                    | -         |
|                                                                                                    |           |
| Sack Next > Finite                                                                                                    | sh Cancel |

3. Adequately change DB information from imported source. Location:src/main/resources/egovframework/property/globals.properties

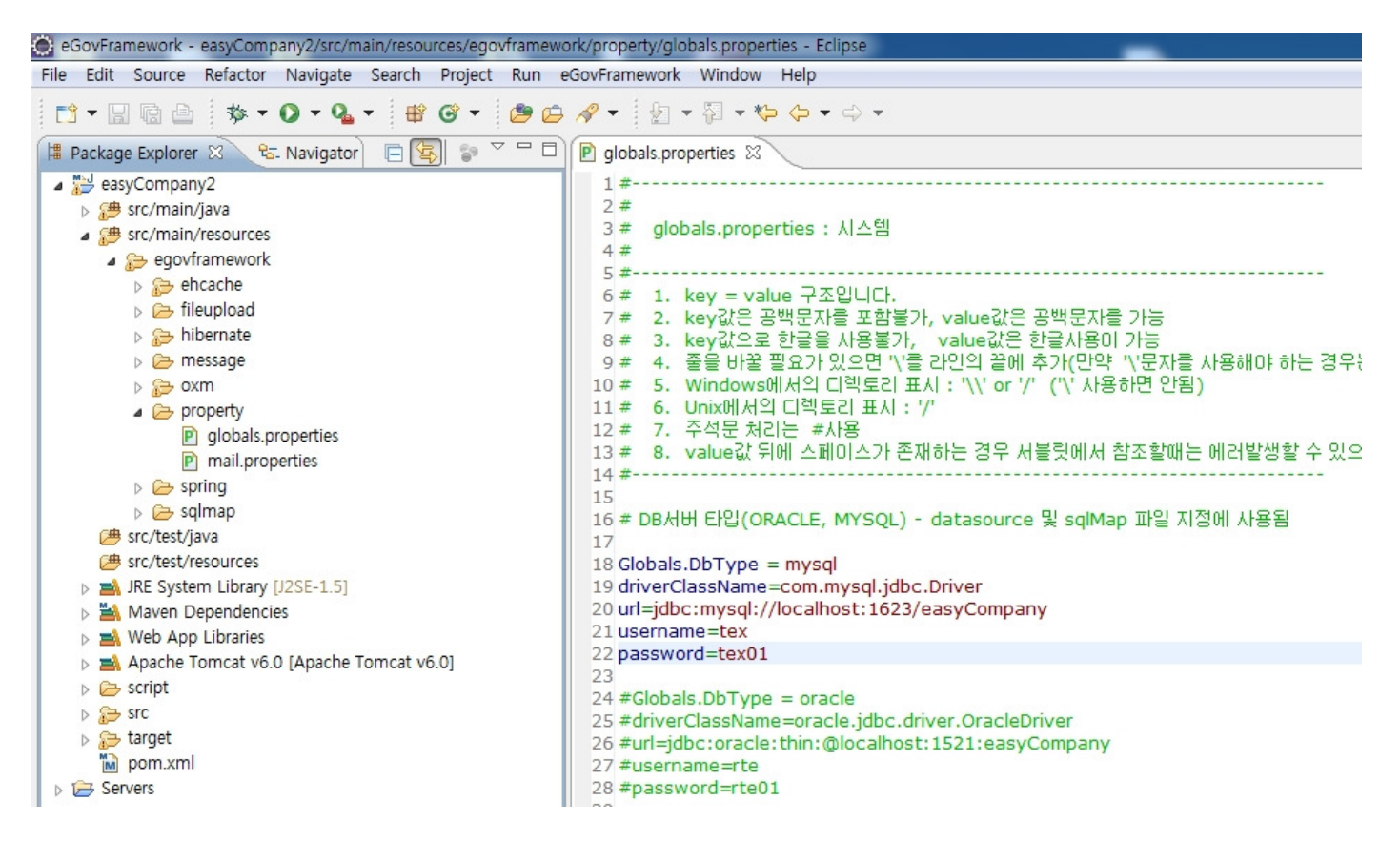

4. Generate table by referring to the script, data file of script folder.

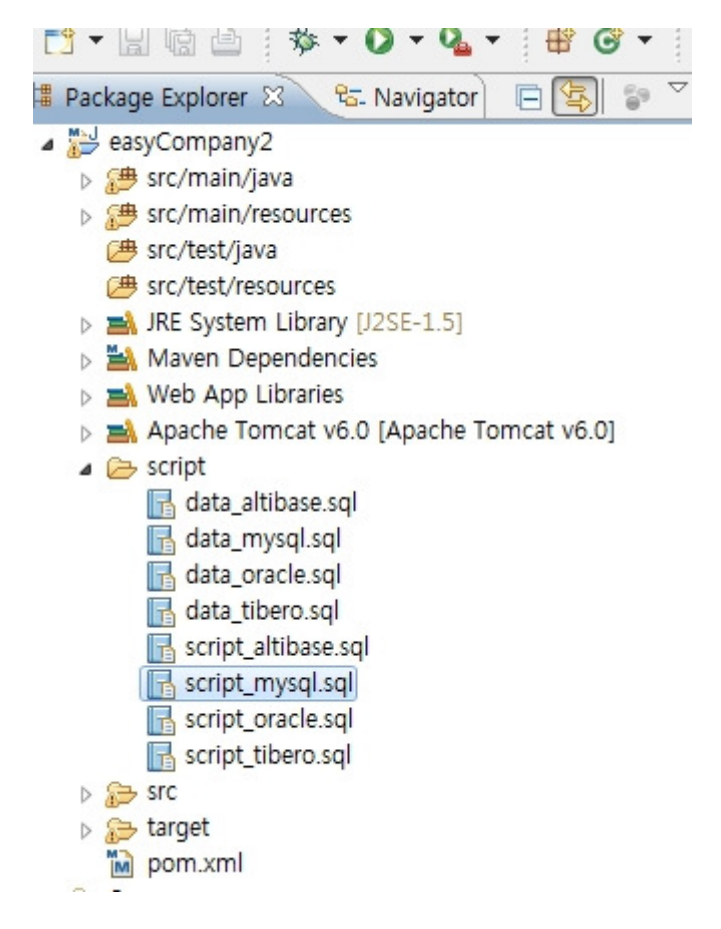

5. Execute the project. (Right-clicking > Run As > Run On Server)

| File Edit Sour                                          | ce    | Refactor Navigate Search F | roject Run Window He        | elp      |                           |                     |
|---------------------------------------------------------|-------|----------------------------|-----------------------------|----------|---------------------------|---------------------|
| 📬 두 🔚 🖻 🖄 두 🕗 두 🤮 두 🥵 😂 🖉 두 😓 두 🖗 두 🖓 두 😓 두 🖓 두 😓 두 🖓 두 |       |                            |                             |          |                           |                     |
| 📲 Package Explorer 🛛 😤 Navigator                        |       |                            |                             |          |                           |                     |
|                                                         |       |                            |                             |          |                           |                     |
| a 🔛 easyCom                                             |       | New                        | •                           |          |                           |                     |
| ⊳ ∰ src/m                                               |       | Go Into                    |                             |          |                           |                     |
| 🖌 🖉 eg                                                  |       | Open in New Window         |                             |          |                           |                     |
| ⊳ 🚈                                                     |       | Open Type Hierarchy        | F4                          |          |                           |                     |
|                                                         |       | Show In                    | Alt+Shift+W ►               |          |                           |                     |
| ⊳ 🦾                                                     | P     | Сору                       | Ctrl+C                      |          |                           |                     |
|                                                         |       | Copy Qualified Name        |                             |          |                           |                     |
|                                                         |       | Paste                      | Ctrl+V                      |          |                           |                     |
| Þ ն                                                     | ×     | Delete                     | Delete                      |          |                           |                     |
| 伊 src/te<br>伊 src/te                                    | S.    | Remove from Context        | Ctrl+Alt+Shift+Down         |          |                           |                     |
| Interview Site And And And And And And And And And And  |       | Build Path                 | •                           |          |                           |                     |
| ⊳ 🛋 Web                                                 |       | Source                     | Alt+Shift+S ►               |          |                           |                     |
| Apaci<br>JRE SI                                         |       | Refactor                   | Alt+Shift+T ►               |          |                           |                     |
| Script                                                  | 2     | Import                     |                             |          |                           |                     |
| ⊳ 📂 src                                                 | ⊿     | Export                     |                             |          |                           |                     |
| M pom.                                                  | B     | Refresh                    | F5                          |          |                           |                     |
| Servers                                                 |       | Close Project              |                             |          |                           |                     |
|                                                         |       | Close Unrelated Projects   |                             |          |                           |                     |
|                                                         |       | Assign Working Sets        |                             |          |                           |                     |
|                                                         |       | Run As                     | •                           |          | 1 Run on Server           | Alt+Shift+X, R      |
|                                                         |       | Debug As                   | •                           | <b>1</b> | 2 Java Applet             | Alt+Shift+X, A      |
|                                                         |       | Profile As                 | +                           | J        | 3 Java Application        | Alt+Shift+X, J      |
|                                                         |       | Validate                   |                             | Ju       | 4 JUnit Test              | Alt+Shift+X, T      |
|                                                         | m2    | Maven                      | *                           | m2       | 5 Maven assembly:assembly | Alt, Chift, V M     |
|                                                         |       | Compare With               |                             | m2       | 7 Mayen build             | AIL+Shirt+X, M      |
|                                                         |       | Restore from Local History | ŕ                           | m2       | 8 Maven clean             | -                   |
|                                                         |       | Java EE Tools              | •                           | m2       | 9 Maven generate-sources  | re<br>re            |
|                                                         |       | Anyframe Tools             | •                           | m2       | Maven install             | re                  |
|                                                         |       | Configure                  | +                           | m2       | Maven package             |                     |
|                                                         |       | Properties                 | Alt+Enter                   | m2       | Maven source:jar          |                     |
|                                                         | -     |                            | 11. 11. 1 오후                | m2       | Maven test                | a                   |
|                                                         |       |                            | 11. 11. 1 오후<br>11 11 1 0 ㅎ |          | Run Configurations        | Į                   |
|                                                         |       |                            | 11. 11. 1 오후                | 58       | 57분 20초: [WARN] Using p   | latform encoding (I |
| 11. 11. 1 오후 5시 57분 20초: [INFO] Copying 0 resource      |       |                            |                             |          |                           |                     |
|                                                         |       |                            |                             |          |                           |                     |
| ٠                                                       |       |                            |                             |          |                           |                     |
| =0                                                      | ~ ~ ~ |                            |                             |          |                           |                     |

6. Select installed Tomcat version, and execute project by clicking Next or Finish.

| 💽 Run On Server                                                               |                                 |
|-------------------------------------------------------------------------------|---------------------------------|
| Run On Server                                                                 |                                 |
| Select which server to use                                                    |                                 |
| How do you want to select the server?                                         |                                 |
| Choose an existing server                                                     |                                 |
| Manually define a new server                                                  |                                 |
| Downl                                                                         | load additional server adapters |
| Select the server type:                                                       |                                 |
| type filter text                                                              |                                 |
| Tomcat v4.0 Server                                                            | *                               |
| Tomcat v4.1 Server                                                            | =                               |
| Tomcat v5.0 Server                                                            |                                 |
| Tomcat v6.0 Server                                                            |                                 |
|                                                                               | <b>T</b>                        |
| Publishes and runs J2EE and Java EE Web projects and server<br>Tomcat server. | configurations to a local       |
| Server's host name: Vocalhost                                                 |                                 |
| Server name: Tomcat v6.0 Server at localhos                                   | st                              |
| Server runtime environment: Apache Tomcat v6.0                                | ▼ <u>Add</u>                    |
| <u>Con</u>                                                                    | figure runtime environments     |
| Always use this server when running this project                              |                                 |
|                                                                               |                                 |
|                                                                               |                                 |
| Rext >>>>>>>>>>>>>>>>>>>>>>>>>>>>>>>>>>>>                                     | Finish Cancel                   |

## Responding sequence for occurrence of error

As in the case of basic sequence procedure, describe the responding sequence for occurrence of error.

1. Initialize the setup of Maven. (Maven > Update Project Configuration)

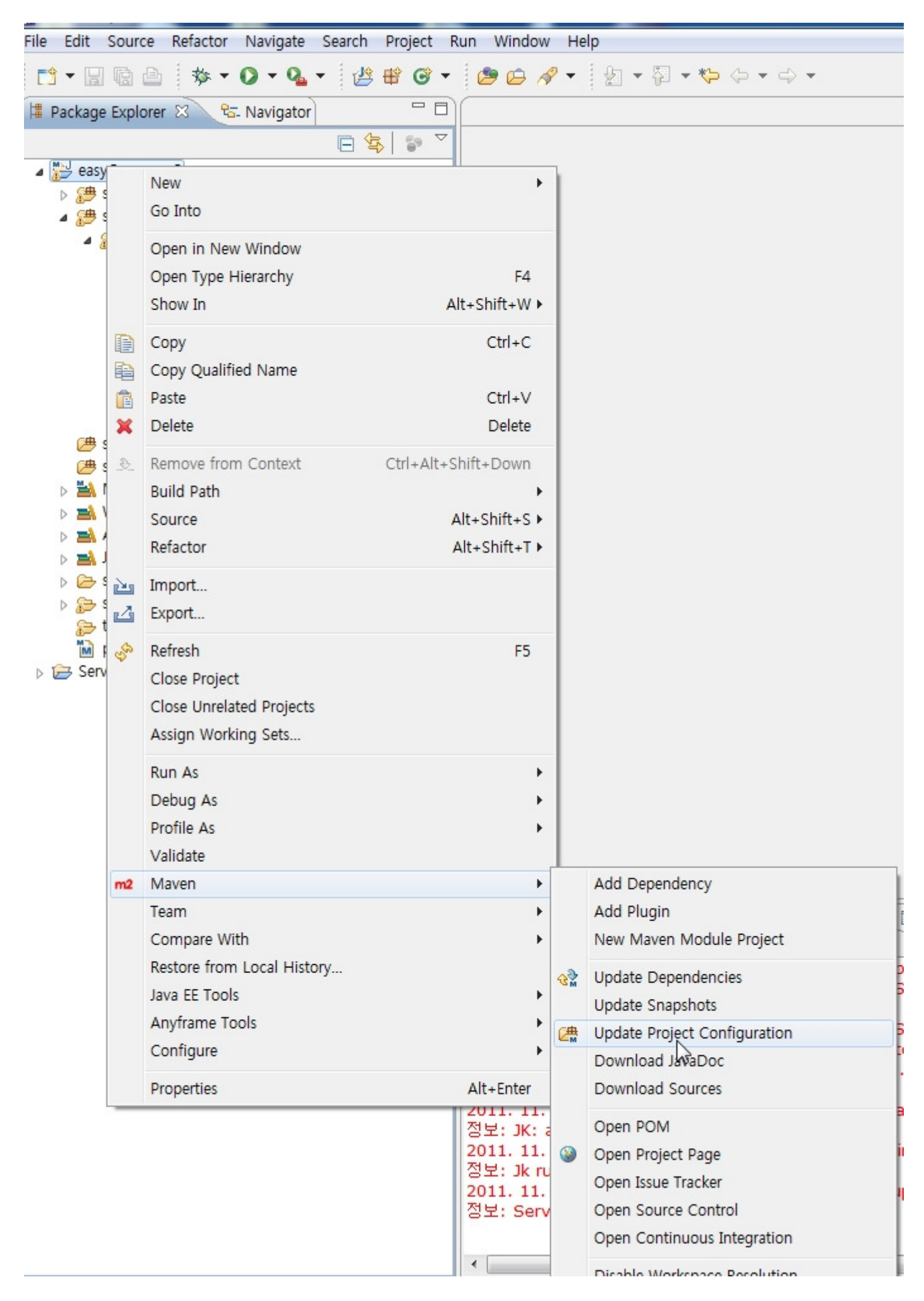

2. Install the Dependency file once again. (Run As > Maven Install)

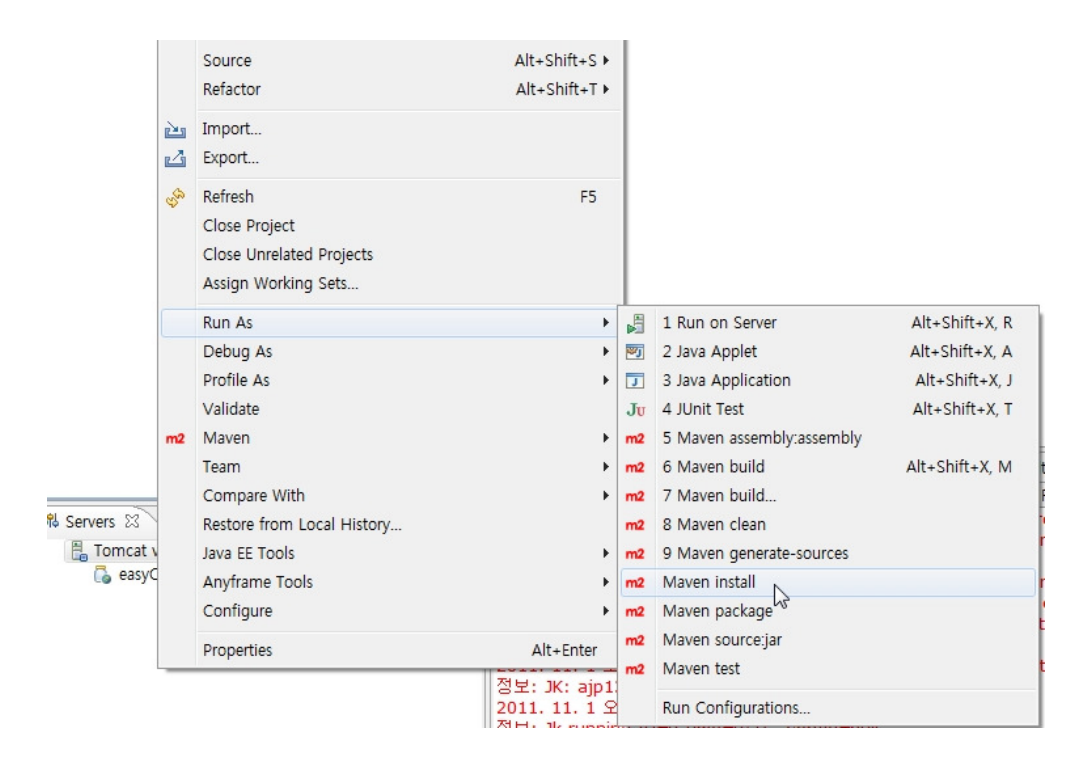

3. Confirm the Build Success of console window

| [INFO]                                           |
|--------------------------------------------------|
| [INFO] BUILD SUCCESS                             |
| [INFO]                                           |
| [INFO] Total time: 17.507s                       |
| [INFO] Finished at: Tue Nov 01 18:05:32 KST 2011 |
| [INFO] Final Memory: 6M/15M                      |
| [INFO]                                           |
|                                                  |

4. When maven is initialized, .classpath file may automatically be changed.

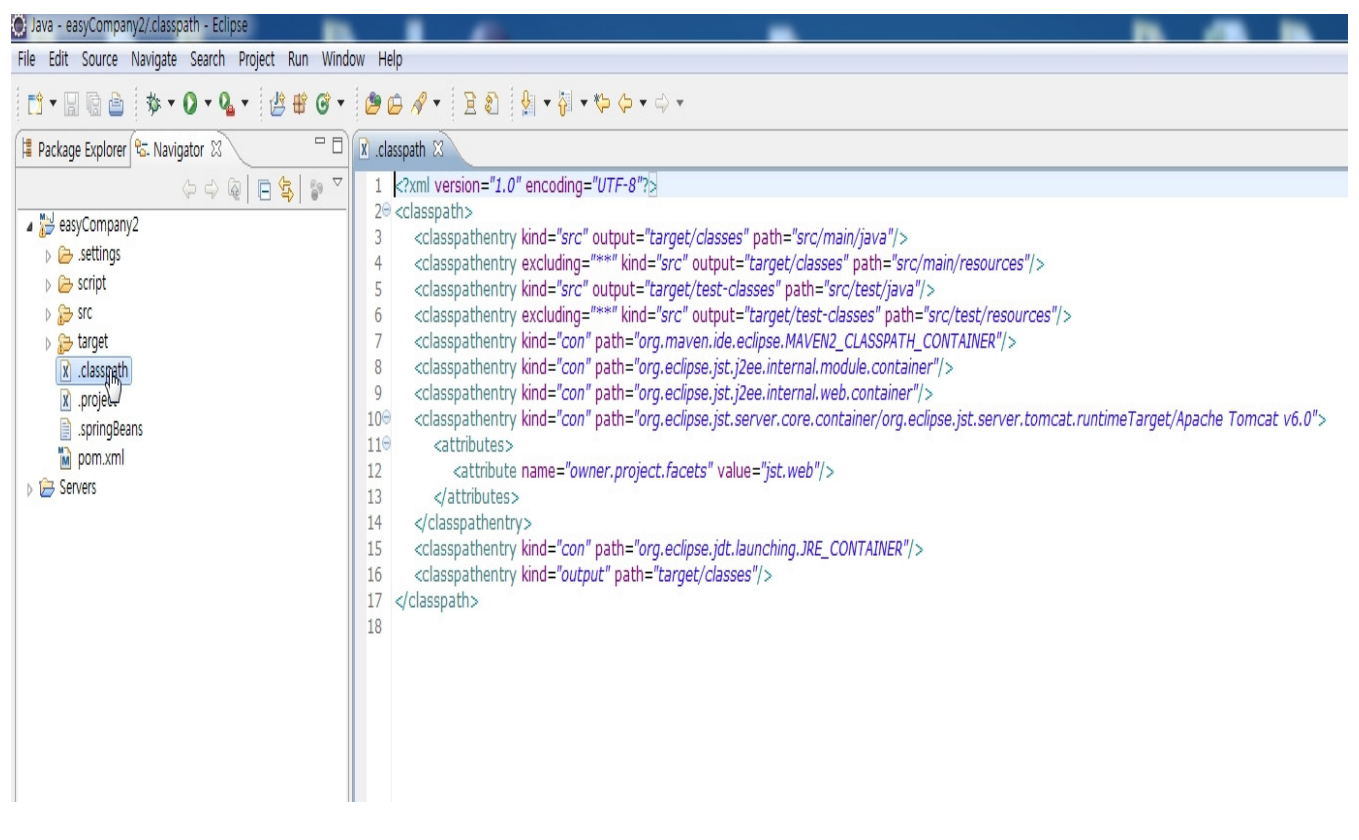

5. Change the .classpath as follows after observing it.

| java - easycompanyz/.classpath - eclipse          |                                                                                                    |
|---------------------------------------------------|----------------------------------------------------------------------------------------------------|
| File Edit Source Navigate Search Project Run Wind | w Help ks                                                                                                    |
| C • 🖩 🗟 🌢 🕸 • O • 🗛 • 🖉 🖶 🞯 •                     | ● G ペ · ] 記 型 · 禄 · や 中 · ·                                                                                                    |
| ቹ Package Explorer 🕏 Navigator 🛛 👘 🗖              | R *.classpath ⊠                                                                                                    |
| ↓ ↓ ↓ ↓ ↓ ↓ ↓ ↓ ↓ ↓ ↓ ↓ ↓ ↓ ↓ ↓ ↓ ↓ ↓             | 1       1       1       1       1       1       1       1       1       1       1       1       1       1       1       1       1       1       1       1       1       1       1       1       1       1       1       1       1       1       1       1       1       1       1       1       1       1       1       1       1       1       1       1       1       1       1       1       1       1       1      1      1      1      1      1      1      1      1      1      1      1      1      1      1      1      1      1      1      1      1      1      1      1      1      1      1      1      1      1      1      1      1      1      1 |